## Initiation of Transfer by a Sending Manager–Quick Reference Guide

Complete an employee transfer when an employee moves from a position in one Org. unit (department) to a position reporting to a different manager in another Org. Unit. The position in the new Org. Unit cannot be accessed by the current Manager/Payroll Coordinator.

The transfer is accomplished through two steps:

- 1. The transferring employee's manager initiates a transfer, releases the employee from his/her department and indicates the name of the receiving manager in the form. *This guide is meant for the Sending Manager or the initiator of the transfer*.
- 2. The receiving manager gets the Transfer form as an item in their worklist. They open the transfer form and assign the transferring employee to a vacant and open position in their Org. unit (department). If a vacant and open position does not already exist in their department, they will need to complete a Create/Maintain Position form and submit it for approval.

For **Faculty** transfers, the section of the transfer form labeled Faculty Contract Information must be completed. Additionally, if the transfer requires a change to the position title, or if the transfer is between different departments or schools, the appointment must be approved in FACTS prior to initiating the transfer process.

| BOSTON<br>UNIVERSITY                                                                                                    |                                                | <ol> <li>Log on to BUworks Central <u>https://ppo.buw.bu.edu</u></li> <li>Based on your privileges, you will see <i>either</i> the<br/>Manager Self Service OR the Payroll Coordinator tab.</li> </ol> |
|----------------------------------------------------------------------------------------------------|------------------------------------------------|----------------------------------------------------------------------------------------------------|
| Home     Employee Self-Service     Manager Self-Service     Payroll Coordinator       Team     Organization     Overview |                                                | Click on the tab 3. Click on <b>Personnel Actions</b>                                                                                                    |
| - Services                                                                                                    | 🎢 BUID Search                                  | 4. Enter a BUID and click on Find Employee                                                                                                    |
| Employee Information  • General Information  BUID: U03025280 C Find Employee  Find Employee                              |                                                | Alternatively, via the My Organizational Units area of the screen, click on the black arrow to expand the Org Units.                                                                                   |
| Personnel Actions B                                                                                                    | My Organizational Units  HRIS Testing Org Unit | and for whom you'll be initiating the Transfer. Click on the<br>specific employee you will be transferring. The row gets                                                                               |
|                                                                                                    |                                                | highlighted in yellow. Click on Select Form located at the bottom of the screen                                                                                                    |

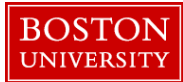

## **Initiation of Transfer by a Sending Manager–Quick Reference Guide**

| Form Selection                                                                                                    | 6. Click on the <b>Transfer</b> radio button 🖸                                                                                                    |
|----------------------------------------------------------------------------------------------------|----------------------------------------------------------------------------------------------------|
| No Selection Additional Payments Employee Position Update Leave of Absence / Return from Absence Position Change Recurring Payments Retirement Salary Change Salary Cost Distribution Termination Termination                                                                                                    |                                                                                                    |
| Transfer  Transfer Effective Date:*  Continue Editing Form  Continue Editing Form  Continue Editing Form                                                                                                    | <ul> <li>7. Transfer Effective Date – Enter the date the transfer should be effective on.</li> <li>8. Click on Continue Editing Form. The form automatically expands to display employee information including personnel area, sub-area, employee group</li> </ul> |
| WD/Name:       Status:       Acti         Main Assignment:       50009695       Associate Dean       Personnel Area:       Cha         Job:       20002026       Associate Dean       Personnel Sub Area:       NRE         Org. Unit:       10000593       College & Grad School of Arts.       Employee Group:       For-         Current Employment Date:       01/01/1995       Multiple Assignments:       Yes         % Time Employed:       100.00       Assignment Duration:       9 Min         Work Schedule:       F08MO1N1       8 Hour 5 Day       Regular Hours per Perio       17         Monthly Salary:       Base Rate Amount:       Salary:       Salary:       Salary: | <pre>ve<br/>mestiver Campus<br/>P Faculty<br/>uity Full-Time<br/>Accrual 9/12<br/>onth - 39 Weeks<br/>3.33</pre>                                                                                                    |
| 4 Exit                                                                                                    |                                                                                                    |

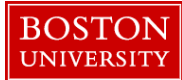

## **Initiation of Transfer by a Sending Manager–Quick Reference Guide**

| Transfer                                                                                                    | 9. Action Reason - Select a suitable reason for transfer from the Action Reason drop-down (e.g.: Lateral,                                                                         |
|----------------------------------------------------------------------------------------------------|----------------------------------------------------------------------------------------------------|
| Transfer Effective Date:* 02/02/2018                                                                                                    | Promotion)                                                                                                    |
| Action Reason:*                                                                                                    |                                                                                                    |
| Ad Interim<br>Involuntary Demotion<br>Lateral<br>UID/Name:<br>Move to Non-Comp Retired<br>Move to Non-Comp Terminated<br>Non-Comp to Paid<br>Non-Comp to Paid<br>Non-Temporary to Temporary<br>Personnel SubArea Change<br>Personnel Numt |                                                                                                    |
| First Name: Last Name:                                                                                                    | 10. <b>Receiving Manager</b> - To find the name of the Receiving Manager, click on the match code and search for the <b>Receiving Manager</b>                                     |
| Attachments                                                                                                    | <b>NOTE:</b> Use Caps to type in a last name in the search field.                                                                                                    |
| File Name File Type                                                                                                    | in the results. Highlight the row with the appropriate<br>manager's name and click on OK                                                                                          |
| Select File:     Browse     No file selected.       Comparison     Attach File     Delete File     X Clear/Reset                                                                                                    | 11. <b>Attachments</b> - Attach relevant backup documentation such as letter from employee requesting the transfer                                                                |
| New Comments                                                                                                    | 12. <b>Comments</b> - Provide a descriptive, meaningful comment about the transfer                                                                                                |
| Review Exit                                                                                                    | 13. Click on <b>Review.</b> If the data is accurate, click on <b>Submit</b> . This completes the first part of the transfer. Track your submission via the <b>Request Tracker</b> |